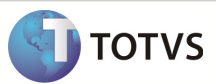

## **Boletim Técnico**

### Integração Linha RM x Protheus SIGAMNT

| Produto            | : | Integração Linha RM x Protheus SIGAMNT |
|--------------------|---|----------------------------------------|
| Processo           | : | Cadastro                               |
| Subprocesso        | : | Cadastrar Locais de Estoque            |
| Data da publicação | : | 28/03/2013                             |

Este documento tem o objetivo de orientar o cadastro dos locais de estoque. O cadastro de locais de estoque feitos no Linha RM são enviados via mensagem única ao Protheus através da integração Linha RM x Protheus SigaMNT.

#### DESENVOLVIMENTO/PROCEDIMENTO

Passo 1 – Acessar : Rm / Linha / Gestão de Estoque , Compras e Faturamento / Cadastros / Locais de Estoque

| 🚺 🚳 • 🗔 🗆 • 🖪 💐 🚱 🕞 🔛 |                                |             |                |                 |             |                               |        |  |  |  |  |
|-----------------------|--------------------------------|-------------|----------------|-----------------|-------------|-------------------------------|--------|--|--|--|--|
|                       | Cadastros                      | Estoque     | Compras        | Vendas          | Contrato    | is Orçan                      | nento  |  |  |  |  |
| Produto               | Locais de Estoque              | Fabricantes | Representantes | Transportadoras | Funcionário | Tabelas de<br>Classificação 🗸 | Mais 🔻 |  |  |  |  |
|                       | Estoque, Compras e Faturamento |             |                |                 |             |                               |        |  |  |  |  |

Passo 2 – Incluir um novo Local de Estoque .

Passo 3 - Preencher os campos conforme necessário e salvar o cadastro.

Dados que serão enviados na mensagem única para o PROTHEUS SigaMNT:

- Código do Local de Estoque
- Descrição
- Coligada
- Filial

## **Boletim Técnico**

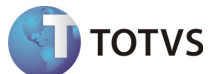

Tela de cadastro do local de estoque:

| Locais de Estoque: 31        | - TOTVS EST 200                          | х |  |  |  |  |  |  |
|------------------------------|------------------------------------------|---|--|--|--|--|--|--|
| 🗅 🗙 🔁 🛯 🖣                    | 🕨 🔰 5/9 🛛 Anexos 🔻 🏇 Processos 👻         |   |  |  |  |  |  |  |
| Identificação End            | ereço                                    |   |  |  |  |  |  |  |
| Filial:                      | NGI Filial Belo Horizonte EMPRESA 03     |   |  |  |  |  |  |  |
| Código:<br>31                | Inativo                                  |   |  |  |  |  |  |  |
| Descrição:<br>TOTVS EST 200  |                                          |   |  |  |  |  |  |  |
| Nível de Estoque:<br>Faixa 1 | Nível de Estoque:<br>Faixa 1             |   |  |  |  |  |  |  |
|                              |                                          |   |  |  |  |  |  |  |
| Derauits Contab              |                                          |   |  |  |  |  |  |  |
|                              | <u>Q</u> K <u>Cancelar</u> <u>Salvar</u> |   |  |  |  |  |  |  |

Os campos marcados em vermelho são enviados na mensagem única. A coligada em que o usuário está logado, mesmo não aparecendo na tela de cadastro do local de estoque, também é enviada na mensagem única.

Para realizar a exclusão de um registro selecione o mesmo e então clique no x vermelho.

**Observação:** Os dados enviados pelo Linha RM não podem ser editados no Protheus SigaMNT. A alteração ou exclusão é feita no RM e então refletida no PROTHEUS.

# **Boletim Técnico**

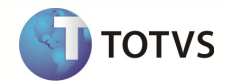